## Quick Start Guide EtherNet/IP (RETA-01) setting up 5 or more Datawords with RS LOGIX<sup>®</sup> 5000 Software

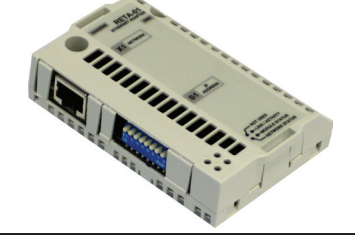

## Overview

Description:

This instruction will show you how to program Datawords 5 - 12 in the RETA-01 module. The 5<sup>th</sup> Dataword or more are programmed using an explicit message (Class 3 CIP message) write to the RETA-01.

- 1. Program the ACS800 or ACS/ACH550 for 4 Input/Output Datawords using parameter group 51.
- 2. Open RS Logix<sup>®</sup> 5000 and open a RS Logix<sup>®</sup> 5000 program. Right click on the 1769-L32E EtherNet Port LocalENB. Click on New Module.

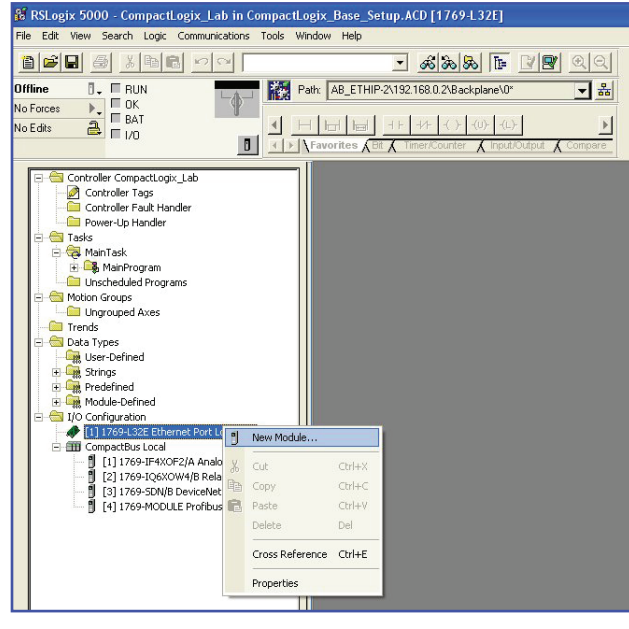

## 3. Select Module Type: ETHERNET-MODULE.

| Select Module Type                                                                                                    |                                                                                                    | X |  |  |
|----------------------------------------------------------------------------------------------------|----------------------------------------------------------------------------------------------------|---|--|--|
|                                                                                                    | DULE                                                                                                    |   |  |  |
| Туре                                                                                                    | Description                                                                                                    |   |  |  |
| 1788-EN2DN/A 1788 Ethernet to DeviceNet Linking Device 1788-ENBT/A 1788 ID/100 Mbps Ethernet Bridge, Twisted-Pair Media 1788-EWEB/A 1788 ID/100 Mbps Ethernet Bridge w/Enhanced Web Services 1794-KENF/A 1794 1D/100 Mbps Ethernet Adapter, Twisted-Pair Media 1794-AENT/A 1794 1D/100 Mbps Ethernet Adapter, Twisted-Pair Media 1794-AENT/A 1794 1D/100 Mbps Ethernet Adapter, Twisted-Pair Media Drivelogik5730 Ethernet 1D/100 Mbps Ethernet Pot on DriveLogik5730 EtherNet/IP SoftLogik5800 EtherNet/IP ETHERNET-PANELVIEW Ethernet/IP Panelview ETHERNET-PANELVIEW Ethernet/IP Panelview ETHERNET-PANELVIEW Ethernet/IP Panelview |                                                                                                    |   |  |  |
| PowerFlex 700 Vector-41<br>PowerFlex 700 Vector-61<br>PowerFlex 700-200V-E<br>PowerFlex 700-400V-E                                                                                                    | PowerFlex 700 Vector Drive (400/480V) via 20-COMM-E<br>PowerFlex 700 Vector Drive (600V) via 20-COMM-E<br>PowerFlex 700 Drive (260V240V) via 20-COMM-E<br>PowerFlex 700 Drive (400/480V) via 20-COMM-E | ~ |  |  |
| Show<br>Vendor: All<br>V Analog V Digita                                                                                                    | Communication     V     Motion     Cogtroller     Clear All                                                                                                    |   |  |  |
|                                                                                                    | OK Cancel Help                                                                                                    |   |  |  |

4. Enter the following information.

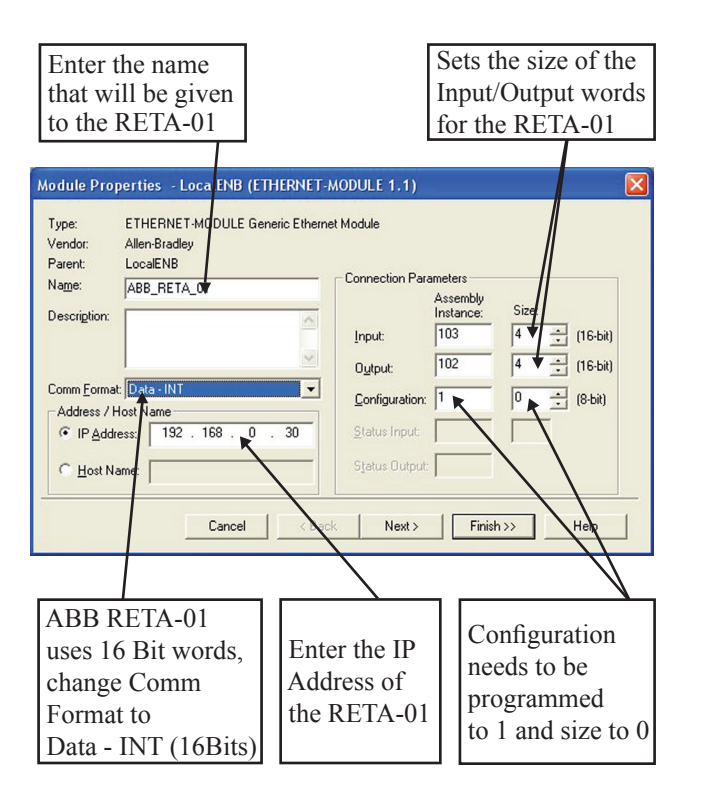

## 5. Click Finish.

6. Input the following ladder logic program.

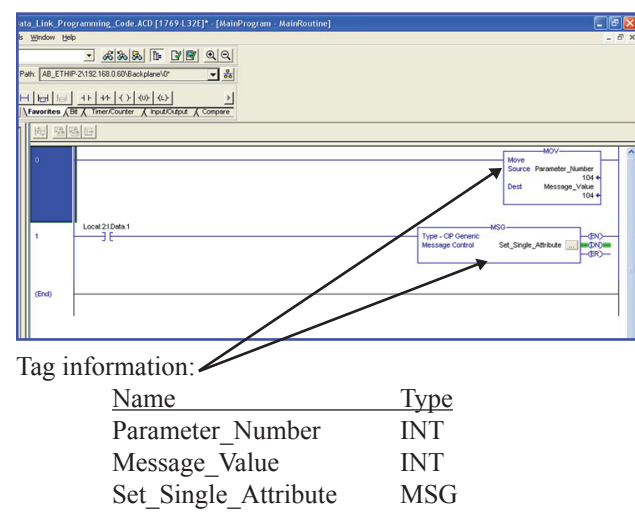

 Setup the following information in the message configuration. Instance 1 will set (PLC Output Dataword) and instance 2 will set (PLC Input Dataword). The Source Length will be 2 (bytes).

| Message Configuration - Set_Single_Attribu                   | ıte 🛛 🔀                                                                                                    |
|--------------------------------------------------------------|----------------------------------------------------------------------------------------------------|
| Configuration <sup>*</sup> Communication Tag                 |                                                                                                    |
| Message Type: CIP Generic                                    | •                                                                                                    |
| Service Set Attribute Single                                 | Source Element: Message_Value  Source Length: 2  Bestination New Tag                                                                        |
| Enable     Enable Waiting     Start     Extended Error Code: | Done Length: 0     Timed Out *                                                                                                    |
| Error Path:<br>Error Text:                                   | Attribute 5 = Dataword 5<br>Attribute 6 = Dataword 6<br>Attribute 7 = Dataword 7                                                            |
| Instance 1 = Output Dataword<br>Instance 2 = Input Dataword  | Attribute 8 = Dataword 8<br>Attribute 9 = Dataword 9<br>Attribute A = Dataword 10<br>Attribute B = Dataword 11<br>Attribute C = Dataword 12 |

8. Under the Communication tab in the message configuration window select the ABB\_RETA\_01. Then click OK.

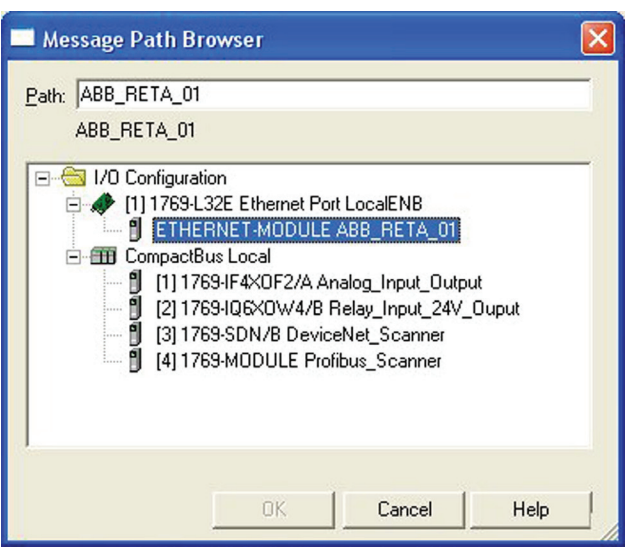

9. Download the program to the PLC. Then, go online with the PLC and switch PLC to run mode. Check to make sure the PLC is online with the ABB RETA-01

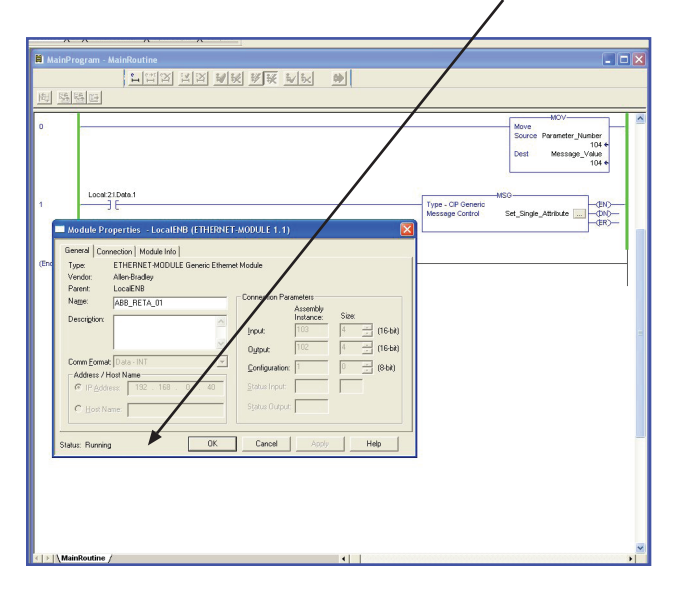

10. Go off line with the PLC.

11. Right click on the ABB\_RETA\_01 and select delete.

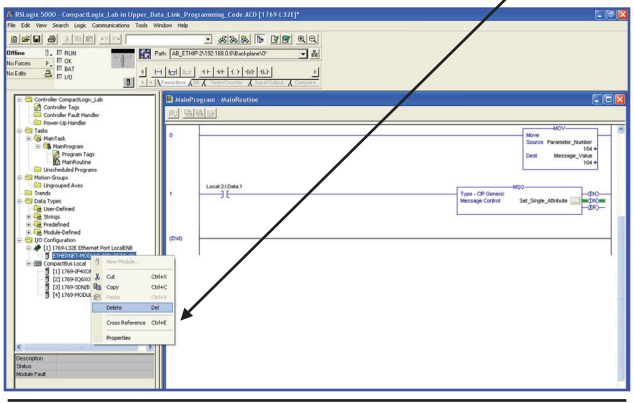

- **NOTE!** The RETA-01 must be off line for the setting of Dataword 5 or more. If the RETA-01 is online (class 1 connection) you will be unable to program Dataword 5 or more.
- 12. Download the program to the PLC and go online with the PLC. Switch the PLC to run mode.

| Indiana 1999 Commendants Labor Design                                                                                                    | a Link Bree                                         |                             | 17 Jan 19                                                                                                    |
|----------------------------------------------------------------------------------------------------|-----------------------------------------------------|-----------------------------|----------------------------------------------------------------------------------------------------|
| in Edit Vew Search Look Comparisations Tools W                                                                                                    | ndow Help                                           | (annual_cosecuto(1767-1771) |                                                                                                    |
| Nete International                                                                                                    |                                                     |                             |                                                                                                    |
| Bran      Ban Node     Fraces     Fraces     Frace | etx [AB_ETHIF<br>  ] [c] ] [c]<br>  [c] ] [c] ] [c] |                             |                                                                                                    |
| Controller CompactLogic_Lob Controller Tags Controller Tags Controller Muk Handler Tags Tasks                                                                                                    | B MainPr                                            | og an - MaleRoutine<br>     |                                                                                                    |
| A manufacture     A manufacture     A manuf | 0<br>1<br>(End)                                     | Long 2 Jon 1                | Norm         Norm         A           International public descent public descent public |

- 13. Set the tag value (Parameter\_Number) which was created in Step 6 to the drive parameter you want to write. This will program Output Dataword 5 to point to the drive parameter (e.g. 2202).
- 14. Trigger the MSG function (Single\_Attribute\_ Message) that was created in Step 6. This will program Output Dataword 5 to point to Parameter 2202.
- 15. The message should go (EN) enabled and then (DN) done. If the Set\_Single\_Attribute message (ER) errors check the setup.

16. Change the message configuration to write PLC Input Dataword.

| Message Configuration - Set_                                                      | Single_Attribu         | ite                                                      |                               |                 |
|-----------------------------------------------------------------------------------|------------------------|----------------------------------------------------------|-------------------------------|-----------------|
| Configuration* Communication                                                      | Tag                    |                                                          |                               |                 |
| Message Type: CIP Gene                                                            | nic                    | •                                                        |                               |                 |
| Service Set Afribute Single<br>Type:<br>Service 10 (Hex) Class:<br>Code: Attribut | 91 (Hex)<br>e: 5 (Hex) | <u>S</u> ource Element:<br>Source Length:<br>Destination | Message_Val                   | ue 💌<br>(Bytes) |
| Enable Enable Waiting     Error Code: Extend Error Path: Error Text:              | Start Jed Error Code:  | Done                                                     | Done Length: 0<br>Timed Out 🍝 |                 |
|                                                                                   | OK                     | Cancel                                                   | Apply                         | Help            |

- 17. Change the tag value (Parameter\_Number) which was created in Step 6 to the drive parameter you want to read. This will program Input Dataword 5 to point to the drive parameter (e.g. 104).
- 18. Trigger the MSG function (Single\_Attribute\_ Message) that was created in Step 6. This will program Input Dataword 5 to point to the drive parameter (e.g. 104).

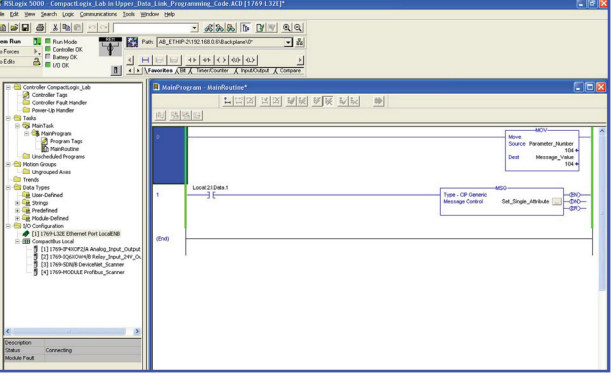

- 19. The message should go (EN) enabled and then (DN)done. If the Set\_Single\_Attribute message (ER) errors check setup.
- 20. The RETA-01 is setup for 5 Input/Output Datawords.
- 21. If more Datawords are needed repeat steps 13 19.